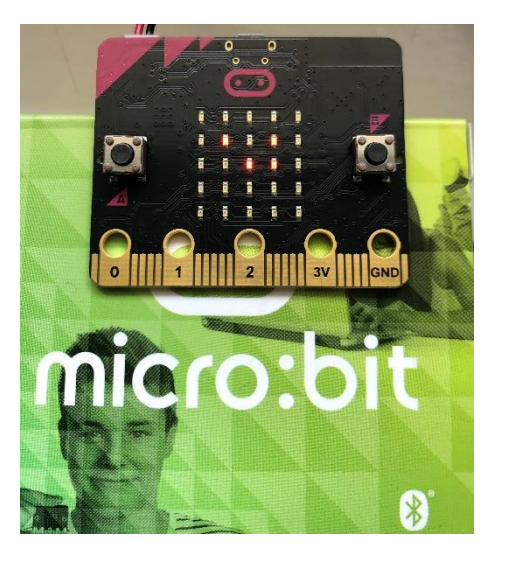

micro:bit a mikrovezérlő Firmware frissítése

## Az angol nyelvű leírás és a legfrissebb fájl az alábbi linkről tölthető le:

https://microbit.org/get-started/user-guide/firmware/

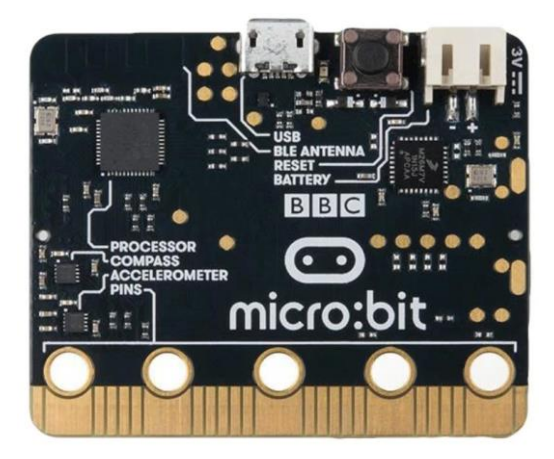

**RI** 

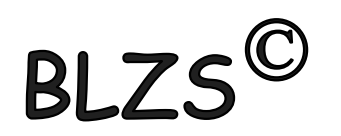

www.baranyilaszlozsolt.com

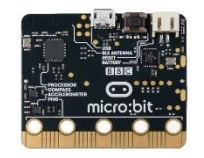

# Firmware verzió ellenőrzésé:

### Csatlakoztasd a számítógéphez az USB kábelen keresztül a microbitet.

# Nyisd meg a details.txt fájlt a fájlkezelőben.

#### Interface Version: 0249

| 🥪   🕑 📜 🔻   MICROBIT (E:)                                                     | Kezelés          |             | -                  |         |
|-------------------------------------------------------------------------------|------------------|-------------|--------------------|---------|
| Fájl Kezdőlap Megosztás Nézet                                                 | Meghajtóeszközök |             |                    | ~ 🕜     |
| $\leftarrow$ $\rightarrow$ $\checkmark$ $\uparrow$ $\checkmark$ Microbit (E:) |                  | ~ Ü         | 🔎 Keresés: MICROBI | IT (E:) |
| 🛅 Dokumentum 🖈 ^ Név                                                          | Módosít          | ás dátuma   | Típus              | Méret   |
| 🖹 Képek 🖈 📃 DETAILS                                                           | 2016.03          | . 22. 15:30 | Szöveges dokumer   | ntu     |
| Edscratch-fotok                                                               | 2016. 03.        | . 22. 15:30 | 5u                 |         |
| fotok                                                                         |                  |             |                    |         |
| 📕 ppt                                                                         |                  |             |                    |         |
| scratch-fotok                                                                 |                  |             |                    |         |
| > 😻 Dropbox                                                                   |                  |             |                    |         |
| > 🔷 OneDrive                                                                  |                  |             |                    |         |
| 🗲 🤝 Ez a gép                                                                  |                  |             |                    |         |
| > 🤳 MICROBIT (E:)                                                             |                  |             |                    |         |
| > 🥪 pCloud Drive (P:)                                                         |                  |             |                    |         |
| > 🕩 Hálózat                                                                   |                  |             |                    |         |
| ~ <                                                                           |                  |             |                    | >       |
| 2 elem                                                                        |                  |             |                    |         |
|                                                                               |                  |             |                    |         |

| 🥪   🕑 📜 🖛   Microbit                                                                                          | (E:)                                                                                                    |                                                                                                    |                            |                        | =            |           | ×   |  |
|----------------------------------------------------------------------------------------------------|----------------------------------------------------------------------------------------------------|----------------------------------------------------------------------------------------------------|----------------------------|------------------------|--------------|-----------|-----|--|
| Fájl Kezdőlap Me                                                                                              | gosztás Nézet                                                                                                    |                                                                                                    |                            |                        |              |           | ~ 🤇 |  |
| $\leftarrow \rightarrow ~ \star ~ \bigstar ~ M$                                                               | ICROBIT (E:)                                                                                                    | ~                                                                                                    | Ü                          | , Keresé               | s: MICR      | OBIT (E:) |     |  |
| 🗐 Dokumentum 🖈 ^                                                                                              | Név                                                                                                    | Módosítás dátun                                                                                             | Módosítás dátuma           |                        |              | Típus     |     |  |
| 📰 Képek 🛛 🖈                                                                                                   | DETAILS                                                                                                    | 2016. 03. 22. 15:3                                                                                          | Szövege                    | Szöveges dokumentu     |              |           |     |  |
| Edscratch-fotok                                                                                               | O MICROBIT                                                                                                    | 2016. 03. 22. 15:3                                                                                          | Chrome                     | ome HTML Docu          |              |           |     |  |
| <ul> <li>scratch-fotok</li> <li>Dropbox</li> <li>OneDrive</li> <li>Ez a gép</li> <li>MICROBIT (E:)</li> </ul> | Fájl Szerkesztés Forn<br># DAPLink Firmw<br>Unique ID: 9901<br>HIC ID: 9796990<br>Auto Reset: 1<br>Automation allo<br>Overflow detect<br>Daplink Mode: I<br>Interface Versi | mátum Nézet Súgó<br>are - see https:/<br>000052564e45001f6<br>1<br>wed: 0<br>ion: 0<br>nterface<br>on: 0249 | /mbed.<br>00a000           | com/dapl<br>000560000  | ink<br>00000 | 979699    | 901 |  |
| <ul> <li>              pCloud Drive (P:)               # Hálózat</li></ul>                                    | Git SHA: 9c5fd8<br>Local Mods: 0<br>USB Interfaces:                                                                                                    | 101: 0245<br>1e6545d00b7f7c21c<br>MSD, CDC, HID, W<br>oszl: 1 100%                                          | a9d857<br>IebUSB<br>Windov | 7dbd6a5fe<br>ws (CRLF) | ed2<br>UTF   | -8        | ~   |  |

BL

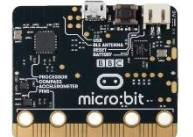

# A legújabb Firmware verzió letöltése: BLZS $^{\mathbb{C}}$

## A 2020.07.09.-ei állapot 0253. töltsd le.

Download the latest firmware - 0253

https://cdn.sanity.io/files/ajwvhvgo/production/5ecfa4d407a9d02e0f2e7fe1 92e5fa6a246f8621.hex?dl=0253\_kl26z\_microbit\_0x8000.hex

Húzd ki a microbit-ből az USB kábelt és ha van bedugva akkumulátor azt is!

Tartsd a reset gombot benyomva a microbit hátulján és dugd vissza az USB kábelt.

www.baranyilaszlozsolt.com

# Új firmware verzió felmásolása:

## A fájlkezelőben a microbit helyett a MAINTENANCE meghajtó fog megjelenni. Húzd rá a letöltött 0253....hex kiterjesztésű fájlt. Várj addig, amíg a microbit hátulján lévő sárga LED villogása befejeződik. Visszaáll microbit-re. Kész!

RI '

| Handbler (x64) 8.01 - EKT        | OS A/S      |                    |                              |              | 0 <del></del> 0      |                        | ×                      |                                                                                                    |
|----------------------------------|-------------|--------------------|------------------------------|--------------|----------------------|------------------------|------------------------|----------------------------------------------------------------------------------------------------|
| Fájl Kijelölés Parancsok Hálózat | Nézet Be    | állítások Start    |                              |              |                      |                        | Súgó                   | - 🗆 X                                                                                                    |
| 2 👯 ? 🖬 🗞 🖗 🤸                    | ۵ (         |                    |                              |              |                      |                        |                        | þk Start Súgó                                                                                                    |
| □c □d 写e 写p 낢\                   |             |                    | □c □d ፵e ፵p ☆\               |              |                      |                        |                        | 🕼 👪 🖍 🚼 🍰 🗐                                                                                                    |
| a v [1tb-kimentesek] 42 184 708  | (a(z) 976 7 | 59 804 k-bó \      | 🥃 e 🖂 [maintenance] 65 512 k | a(z) 65      | 532 k-bó             | l szabad               | <u>۱</u>               | □c □d 및e 및 p 낢\                                                                                                    |
| ★d:\letoltes\*.*                 |             | * •                | ▼e:\*.*                      |              |                      |                        | * •                    | _ k-bó  \ 🐙 e → [microbit] 65 516 k a(z) 65 532 k-ból szabad   \                                                                                                    |
| ↑Nêv Kit                         | Méret       | 2020 07 09 19-0    | Név                          | <b>↑</b> Kıt | Méret<br><dir></dir> | 2020.07                | 09 19-0                | * *                                                                                                    |
| 0253_kl26z_microbit_0x8000 hex   | 273 66      | 8 2020.07.09 18:59 | © HELP_FAQ<br>DETAILS        | HTM<br>TXT   | 26<br>42             | 5 2016.03<br>8 2016.03 | .22 15:30<br>.22 15:30 | Im         Név         + Kit.         Méret         Dátum           1.07.09 19:0         [] [System Volume Information] <dir>         2020.07.09 19:1           1.07.09 18:5         [] MICROBIT         HTM         284 2016.03.22 15:3           [] DETAILS         TXT         495 2016.03.22 15:3</dir> |
|                                  |             |                    |                              |              |                      |                        |                        | 🗐 DETAILS – Jegyzettömb – 🗆 X<br>Fáji Szerkesztés Formátum Nézet Súgó                                                                                                    |
|                                  |             |                    |                              |              |                      |                        |                        | Auto Reset: 1 ^<br>Automation allowed: 0<br>Overflow detection: 0<br>Daplink Mode: Interface<br>Interface Version: 0253<br>Bootloader Version: 0243                                                                                                    |
| BLZS <sup>©</sup>                |             |                    |                              |              |                      |                        |                        | Git SHA:<br>64359f5c786363065a41ec15c348e3d53568da03<br>Local Mods: 0                                                                                                    |